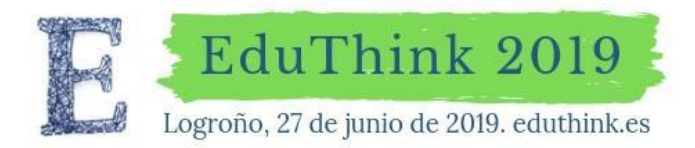

Con las ponencias especiales de:

RICHARD GERVER GRAHAM POWELL

## **PROCESO DE INSCRIPCIÓN**

En la web <u>www.eduthink.es</u> selecciona la pestaña <u>Inscripciones</u>.

Una vez dentro de Inscripciones selecciona Entrada a ponencias.

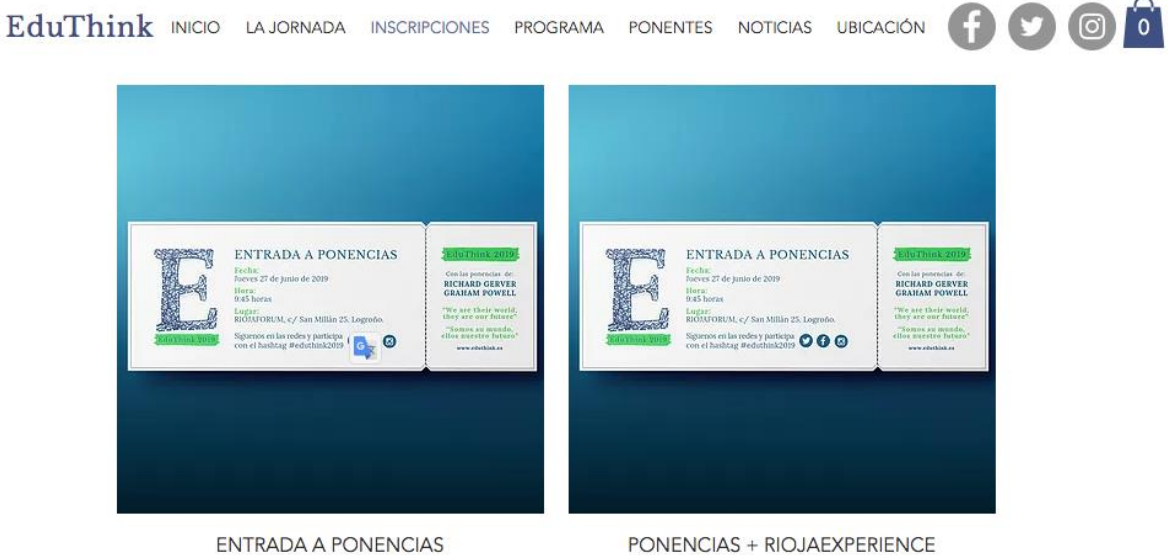

50,00 €

PONENCIAS + RIOJAEXPERIENCE 120,00 €

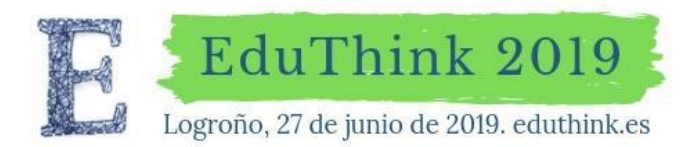

### RICHARD GERVER GRAHAM POWELL

#### A continuación entrarás a la página de dicha inscripción.

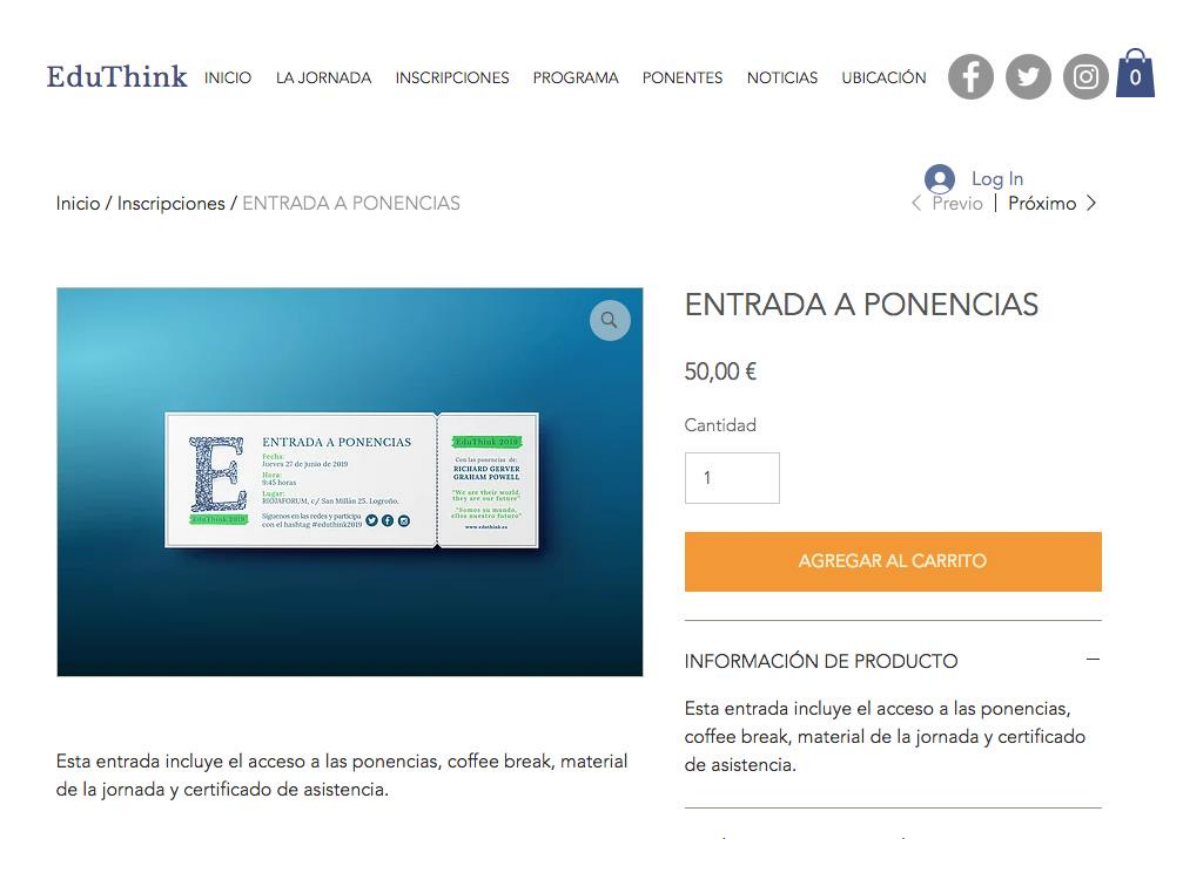

Al pulsar sobre el botón <u>Agregar al carrito</u>, se desplegará la pestaña de resumen.

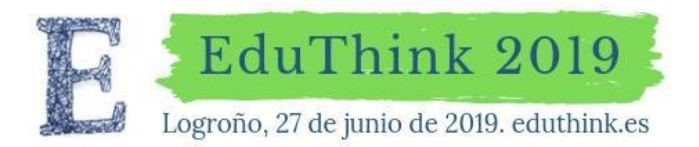

Con las ponencias especiales de:

## RICHARD GERVER GRAHAM POWELL

# Debes pulsar el botón <u>Ver carrito</u>.

| ${f EduThink}$ inicio la jornada inscripciones programa po                                                                                                    | DNENTES NOTICIAS UBICACIÓN                                                                          | > Carrito           |
|----------------------------------------------------------------------------------------------------|----------------------------------------------------------------------------------------------------|---------------------|
| Inicio / Inscripciones / ENTRADA A PONENCIAS                                                                                                    | EINTRADA A<br>PONENCIAS<br>Cant. 1                                                                  |                     |
| ٩                                                                                                    | ENTRADA A PONENC                                                                                    | 30,00 €             |
|                                                                                                    | 50,00€                                                                                              |                     |
| ENTRADA A PONENCIAS     Anone and a sub-     Anone and a sub-     Anone anone anone anooblog sub-     Anone anoblog sub-     Anone | Cantidad 1 AGREGAR AL CARRITO                                                                       |                     |
|                                                                                                    | INFORMACIÓN DE PRODUCTO                                                                             |                     |
| Esta entrada incluye el acceso a las ponencias, coffee break, material<br>de la jornada y certificado de asistencia.                                                                                                    | Esta entrada incluye el acceso a las pe<br>coffee break, material de la jornada y<br>de asistencia. | Subtotal<br>50,00 € |
|                                                                                                    | POLÍTICA DE DEVOLUCIÓN Y REEM                                                                       |                     |
|                                                                                                    | PRESENTACIÓN DE LA INSCRIPCIÓ                                                                       | VER CARRITO         |

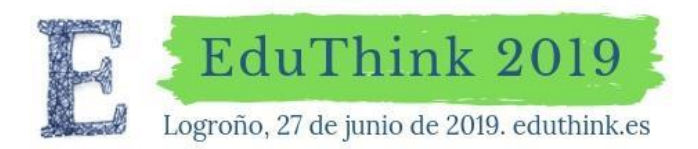

RICHARD GERVER GRAHAM POWELL

En la siguiente pantalla, debajo de la imagen, pulsa en <u>Ingresa un código de promoción</u>, escribe el código: **LREduthink** y pulsa <u>aplicar</u> y el botón <u>Finalizar la compra</u>.

| EduThink                               | INICIO                                 | LA JORNADA             | INSCRIPCIONES         | PROGRAMA | PONENTES           | NOTICIAS           | UBICACIÓN       | <b>f y o i</b>              |
|----------------------------------------|----------------------------------------|------------------------|-----------------------|----------|--------------------|--------------------|-----------------|-----------------------------|
| < Seguir comp                          | orando                                 |                        |                       |          |                    |                    | â Finaliz       | zar la compra               |
| Mi carrito                             | (1)                                    |                        |                       |          | Precio             |                    | Cant.           | Total                       |
|                                        | E                                      | NTRADA A PO<br>liminar | NENCIAS               |          | 50,00€             |                    | 1               | 50,00 €                     |
| Introduce c                            | ódigo pr                               | omocional              |                       |          | Subtot<br>Acepto c | al<br>jue mis dato | os sean tratado | 50,00 €<br>s para la compra |
| Ingresa un código de promoción Aplicar |                                        |                        | 🗎 Finalizar la compra |          |                    |                    |                 |                             |
| SSL SECUR<br>Your data is s            | a nota<br>E SHOPPING<br>safe and secur | re.                    |                       |          |                    |                    |                 |                             |

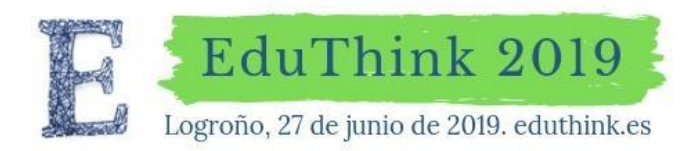

RICHARD GERVER GRAHAM POWELL

Con el código promocional no tendrás que abonar la entrada. Sin embargo, sí deberás cumplimentar los datos que nos permitirán llevar un control de los asistentes. Es muy importante que en el campo Nombre de Empresa, escribas el nombre de tu Centro educativo ya que este código promocional sólo es válido para docentes de La Rioja.

| E Finalizar compra                                                                      |                                                      | <u>Seguir comprando</u>       |
|-----------------------------------------------------------------------------------------|------------------------------------------------------|-------------------------------|
| ¿Ya tienes una cuenta? <u>Inicia una sesión</u> para finalizar la compra<br>mas rápido. | Resumen del pedido (1)                               | <u>Editar carrito</u>         |
| 1 Datos de Envío<br>*Email para confirmar el pedido                                     | ENTRADA A<br>PONENCIAS<br>Cant.: 1                   | 50,00 €                       |
| *Nombre                                                                                 | Subtotal<br>Cupón: ALCASTE<br>Envío                  | 50,00 €<br>-50,00 €<br>Gratis |
| *Apellido                                                                               | Impuesto                                             | 0,00 €                        |
| Nombre de la empresa                                                                    | SSL SECURE SHOPPING<br>Your data is safe and secure. |                               |
| *Dirección                                                                              |                                                      |                               |

En la columna de la izquierda verás que aparece que estás utilizando un cupón promocional, por lo cual no tendrás que abonar tu entrada. Al rellenar tus datos, dale a enviar y recibirás un mail confirmando tu registro.

Con dicho mail o simplemente con un documento de identidad, puedes recoger tu acreditación en el Hall del Riojaforum el jueves 27 de junio de 2019.

Gracias por tu colaboración para que esta jornada sea todo un éxito.